# 444K-8x8-L RS232 Control Protocol

# **Document Conventions & Definitions**

All commands are shown in ASCII

Angle brackets (and anything within them) <> represent 1 byte of data.

## Port Configuration

These are the settings that are required for successful communication with a 444K matrix.

Serial port control:

Baud Rate:115200Data Bits:8Parity:NoneStop Bits:1

### **Command Structure**

The general structure of commands to be sent to the matrix is detailed below:

#### #X\_d ab h=k

The general format is:

- 1) X = Function select
- 2) d = Operating parameter
- 3) a = Input/output select
- 4) b = Channel Number (1-8, 0=all)
- 5) h = Property parameter
- 6) k = Property value

Please note this structure does vary dependent on the type of command being executed. Each command type is provided with an example instruction throughout this document.

Commands are applicable for all variants of matrix and cards within the 444K range

# Establishing communication

Once a serial cable has been attached from the 444K-8x8-L unit to a control device (i.e. PC, laptop or 3<sup>rd</sup> party control system) and mains power applied the link is active. Simply enable the port from the control device and the 444K-8x8-L will accept incoming commands.

#### **RS232 Port – Pin Functions**

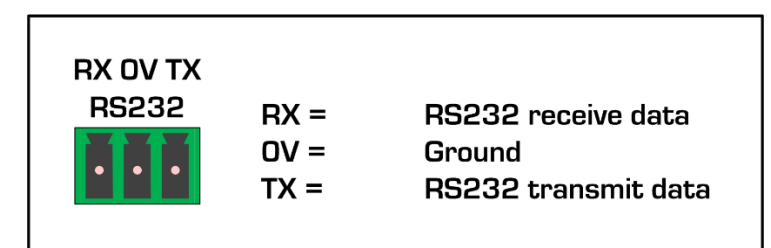

## Commands

Control of the 444K-8x8-L matrix can be broken down in to the following 5 categories:

- 1. General System Commands
- 2. Audio Control
- 3. EDID Management
- 4. Crosspoint Control
- 5. IP Port Configuration

The tables below step through each of these command types in turn providing command examples

## 1. General System Commands

| Function                                   | Command<br>Example | Response                                                                                                    | Description                                                                                                    |
|--------------------------------------------|--------------------|----------------------------------------------------------------------------------------------------|----------------------------------------------------------------------------------------------------|
| Product info                               | #system help       | <pre>#######SYSTEM STR#####<br/>#Company : Smart-e<br/>#Type : 444K-8x8-L<br/>#Release : 1V1<br/>#Debug : 1T7<br/>#Web : www.smart-e.co.uk<br/>#E-mail : sales@smart-e.co.uk<br/>#Tell : 00441306628264<br/>#Build : 19-03-07 15:11:12<br/>#ID : 61E0D42C<br/>######SYSTEM END######</pre> | Obtain product<br>information including<br>model number,<br>software version,<br>build date and<br>internal serial<br>number                           |
| Reset to<br>factory<br>default             | #factory           | Reset system.<br>Eeprom reset to user.<br>Clear group 1 dat.<br>Clear group 2 dat.<br>Clear group 3 dat.<br>Clear group 4 dat.<br>Clear group 5 dat.<br>Clear group 6 dat.<br>Clear group 7 dat.<br>Clear group 8 dat<br>#######IP STR####################################                 | Restore the unit to<br>factory defaults                                                                                                    |
| Backlight shut<br>down settings            | #lcd shut=60       | LCD backlight level:8<br>LCD backlight shut time:60s<br>LCD back to the main time:20s                                                                                                    | Set the amount of<br>time the LCD<br>backlight on the<br>front panel remains<br>on after a command.<br>Time in seconds<br>Range 1-3599<br>3600 - never |
| Backlight level<br>settings                | #lcd level=8       | LCD backlight level:8<br>LCD backlight shut time:60s<br>LCD back to the main time:20s                                                                                                    | Set the backlight<br>level for the LCD.<br>Range 1-10                                                                                                  |
| Backlight time<br>back to menu<br>settings | #lcd main=20       | LCD backlight level:8<br>LCD backlight shut time:60s<br>LCD back to the main time:20s                                                                                                    | Set the amount of<br>time the LCD<br>remains on current<br>view before<br>returning to main                                                            |

|                                |                     |                                                                                                    | view. Time in<br>seconds.<br>Range 10-599<br>600 - never                                                            |
|--------------------------------|---------------------|----------------------------------------------------------------------------------------------------|----------------------------------------------------------------------------------------------------|
| Query<br>backlight<br>settings | #lcd level=help     | LCD backlight level:8<br>LCD backlight shut time:60 s<br>LCD back to the main time:20 s                   | Check the current status of LCD                                                                                     |
| RS232 set<br>baud rate         | #uart0<br>baud=9600 | Uart baud change from 115200 to<br>9600.<br>Please change the baud rate of this<br>software synchronously | Change the baud<br>rate of the RS232<br>port on the rear of<br>the 444K-8x8-L to<br>9600.<br>Range 2400 –<br>115200 |
| RS232 bypass                   | #uart0<br>bypass=3  | Uart DB9 bypass to HDBT 3                                                                                 | Route RS232<br>commands from rear<br>UART to HDBT<br>receiver 3                                                     |
| RS232 bypass                   | #uart0<br>bypass=0  | Uart DB9 bypass to DB9                                                                                    | Route RS232<br>commands from rear<br>UART to internal                                                               |

#### 2. Audio Control

| Function                          | Command<br>Example       | Response                           |              | Description                                                                        |
|-----------------------------------|--------------------------|------------------------------------|--------------|------------------------------------------------------------------------------------|
| Audio input                       | #audio_d in0             | <in1 audio="" embedded=""> [</in1> | Data:HDMI.   | Audio status of                                                                    |
| State query                       | enc-neip                 | <in2 audio="" embedded=""> [</in2> | Data:Mute.   | input<br>Range HDMI                                                                |
|                                   |                          | <in3 audio="" embedded=""> [</in3> | Data:HDMI.   | Analogue, Mute                                                                     |
|                                   |                          | <in4 audio="" embedded=""> [</in4> | Data:HDMI.   |                                                                                    |
|                                   |                          | <in5 audio="" embedded=""> [</in5> | Data:HDMI.   |                                                                                    |
|                                   |                          | <in6 audio="" embedded=""> [</in6> | Data:Analog. |                                                                                    |
|                                   |                          | <in7 audio="" embedded=""> [</in7> | Data:HDMI.   |                                                                                    |
|                                   |                          | <in8 audio="" embedded=""> [</in8> | Data:HDMI.   |                                                                                    |
| Mute audio<br>input               | #audio_d in2<br>enc=0    | <in2 audio="" embedded=""> [</in2> | Data:Mute.   | Mute audio for<br>input 2 (0 for<br>all)                                           |
| Select HDMI<br>audio input        | #audio_d in2<br>enc=1    | <in2 audio="" embedded=""> [</in2> | Data:HDMI.   | Select HDMI<br>audio for input<br>2 (0 for all)                                    |
| Select<br>analogue<br>audio input | #audio_d in2<br>enc=2    | <in2 audio="" embedded=""> [</in2> | Data:Analog. | Select analogue<br>audio for input<br>2 (0 for all) to<br>be embedded<br>into HDMI |
| Audio input<br>lock state         | #audio_l in0<br>enc=help | <in1 audio="" embedded=""> L</in1> | Lock:0.      | Lock status of<br>each audio                                                       |
| query                             | •                        | <in2 audio="" embedded=""> L</in2> | Lock:1.      | input.<br>Range is 0-1, 0                                                          |
|                                   |                          | <in3 audio="" embedded=""> L</in3> | Lock:0.      | being unlocked                                                                     |
|                                   |                          | <in4 audio="" embedded=""> L</in4> | Lock:0.      |                                                                                    |
|                                   |                          | <in5 audio="" embedded=""> L</in5> | Lock:0.      |                                                                                    |
|                                   |                          | <in6 audio="" embedded=""> L</in6> | Lock:0.      |                                                                                    |
|                                   |                          | <in7 audio="" embedded=""> L</in7> | Lock:0.      |                                                                                    |
|                                   |                          | <in8 audio="" embedded=""> L</in8> | Lock:0.      |                                                                                    |
| Lock audio<br>input               | #audio_l in2<br>enc=1    | <in2 audio="" embedded=""> L</in2> | Lock:1.      | Lock input 2<br>embedded<br>audio                                                  |
|                                   |                          |                                    |              |                                                                                    |

| enc=neip |                                                            | each audio                                                                                                    |
|----------|------------------------------------------------------------|----------------------------------------------------------------------------------------------------|
|          | <out1 audio="" de-embedded="" iis=""><br/>Lock:0.</out1>   | input.<br>Range is 0-1, 0                                                                                                    |
|          | <out1 audio="" de-embedded="" spdif=""><br/>Lock:0.</out1> | being unlocked                                                                                                    |
|          | <out2 audio="" hdmi=""> Lock:0.</out2>                     |                                                                                                    |
|          | <out2 audio="" de-embedded="" iis=""><br/>Lock:0.</out2>   |                                                                                                    |
|          | <out2 audio="" de-embedded="" spdif=""><br/>Lock:0.</out2> |                                                                                                    |
|          | <out3 audio="" hdmi=""> Lock:0.</out3>                     |                                                                                                    |
|          | <out3 audio="" de-embedded="" iis=""><br/>Lock:0.</out3>   |                                                                                                    |
|          | <out3 audio="" de-embedded="" spdif=""><br/>Lock:0.</out3> |                                                                                                    |
|          | <out4 audio="" hdmi=""> Lock:0.</out4>                     |                                                                                                    |
|          | <out4 audio="" de-embedded="" iis=""><br/>Lock:0.</out4>   |                                                                                                    |
|          | <out4 audio="" de-embedded="" spdif=""><br/>Lock:0.</out4> |                                                                                                    |
|          | <out5 audio="" hdmi=""> Lock:0.</out5>                     |                                                                                                    |
|          | <out5 audio="" de-embedded="" iis=""><br/>Lock:0.</out5>   |                                                                                                    |
|          | <out5 audio="" de-embedded="" spdif=""><br/>Lock:0.</out5> |                                                                                                    |
|          | <out6 audio="" hdmi=""> Lock:0.</out6>                     |                                                                                                    |
|          | <out6 audio="" de-embedded="" iis=""><br/>Lock:0.</out6>   |                                                                                                    |
|          | <out6 audio="" de-embedded="" spdif=""><br/>Lock:0.</out6> |                                                                                                    |
|          | <out7 audio="" hdmi=""> Lock:0.</out7>                     |                                                                                                    |
|          | <out7 audio="" de-embedded="" iis=""><br/>Lock:0.</out7>   |                                                                                                    |
|          |                                                            | LOCK:0.<br><out1 audio="" de-embedded="" spdif=""><br/>Lock:0.<br/><out2 audio="" hdmi=""> Lock:0.<br/><out2 audio="" de-embedded="" iis=""><br/>Lock:0.<br/><out3 audio="" hdmi=""> Lock:0.<br/><out3 audio="" de-embedded="" iis=""><br/>Lock:0.<br/><out3 audio="" de-embedded="" spdif=""><br/>Lock:0.<br/><out4 audio="" hdmi=""> Lock:0.<br/><out4 audio="" de-embedded="" iis=""><br/>Lock:0.<br/><out4 audio="" de-embedded="" spdif=""><br/>Lock:0.<br/><out4 audio="" de-embedded="" spdif=""><br/>Lock:0.<br/><out5 audio="" de-embedded="" spdif=""><br/>Lock:0.<br/><out5 audio="" de-embedded="" iis=""><br/>Lock:0.<br/><out5 audio="" de-embedded="" iis=""><br/>Lock:0.<br/><out5 audio="" de-embedded="" iis=""><br/>Lock:0.<br/><out5 audio="" de-embedded="" iis=""><br/>Lock:0.<br/><out6 audio="" hdmi=""> Lock:0.<br/><out6 audio="" hdmi=""> Lock:0.<br/><out6 audio="" de-embedded="" iis=""><br/>Lock:0.<br/><out6 audio="" de-embedded="" iis=""><br/>Lock:0.<br/><out6 audio="" de-embedded="" iis=""><br/>Lock:0.<br/><out7 audio="" hdmi=""> Lock:0.<br/><out7 audio="" hdmi=""> Lock:0.<br/><out7 audio<="" td=""></out7></out7></out6></out6></out6></out6></out6></out5></out5></out5></out5></out5></out4></out4></out4></out4></out3></out3></out3></out2></out2></out1> |

|                                  |                          | <out7 audio="" de-embedded="" spdif=""><br/>Lock:0.</out7> |                                 |
|----------------------------------|--------------------------|------------------------------------------------------------|---------------------------------|
|                                  |                          | <out8 audio="" hdmi=""> Lock:0.</out8>                     |                                 |
|                                  |                          | <out8 audio="" de-embedded="" iis=""><br/>Lock:0.</out8>   |                                 |
|                                  |                          | <out8 audio="" de-embedded="" spdif=""><br/>Lock:0.</out8> |                                 |
| Lock HDMI<br>audio output        | #audio_l out2<br>enc=1   | <in2 audio="" embedded=""> Lock:1.</in2>                   | Lock output 2<br>HDMI audio     |
| Lock<br>analogue<br>audio output | #audio_l out4<br>iis=1   | <out4 audio="" de-embedded="" iis=""><br/>Lock:1.</out4>   | Lock output 4<br>analogue audio |
| Lock SPDIF<br>audio output       | #audio_l out4<br>spdif=1 | <out4 audio="" de-embedded="" spdif=""><br/>Lock:1.</out4> | Lock output 4<br>SPDIF audio    |

**3.** EDID Management – read EDID from outputs and/or to inputs. EDID read from source or displays will appear in centre of reply <EDID Start/..../EDID End>

| Function                   | Command<br>Example       | Response                                        | Description                                 |
|----------------------------|--------------------------|-------------------------------------------------|---------------------------------------------|
| Query current<br>EDID info | #edid_d in0<br>mode=help | <in1 edid="" mode=""> Data:Default.</in1>       | Obtain the current<br>EDID settings for all |
|                            |                          | <in1 data="" edid=""> Data:1.</in1>             | inputs<br>Mode is the source                |
|                            |                          | <in2 edid="" mode=""> Data:Default.</in2>       | of the EDID                                 |
|                            |                          | <in2 data="" edid=""> Data:1.</in2>             | 0=Default<br>1=User mode                    |
|                            |                          | <in3 edid="" mode=""> Data:Default.</in3>       | 2=Copy HDMI<br>3=Copy HDBaseT               |
|                            |                          | <in3 data="" edid=""> Data:1.</in3>             | Data defines the                            |
|                            |                          | <in4 edid="" mode=""> Data:Default.</in4>       | default type or                             |
|                            |                          | <in4 data="" edid=""> Data:1.</in4>             | number when                                 |
|                            |                          | <in5 edid="" mode=""> Data:Default.</in5>       | display                                     |
|                            |                          | <in5 data="" edid=""> Data:1.</in5>             |                                             |
|                            |                          | <in6 edid="" mode=""> Data:Default.</in6>       |                                             |
|                            |                          | <in6 data="" edid=""> Data:1.</in6>             |                                             |
|                            |                          | <in7 edid="" mode=""> Data:Default.</in7>       |                                             |
|                            |                          | <in7 data="" edid=""> Data:1.</in7>             |                                             |
|                            |                          | <in8 edid="" mode=""> Data:Default.</in8>       |                                             |
|                            |                          | <in8 data="" edid=""> Data:1</in8>              |                                             |
| Copy EDID<br>value from    | #edid_d in0<br>mode=2    | <in1 edid="" mode=""> Data:Copy<br/>HDMI.</in1> | Copy EDID data of screen or device          |
|                            | uala=1                   | <in2 edid="" mode=""> Data:Copy<br/>HDMI.</in2> | output 1 port to all inputs                 |
|                            |                          | <in3 edid="" mode=""> Data:Copy<br/>HDMI.</in3> |                                             |
|                            |                          | <in4 edid="" mode=""> Data:Copy<br/>HDMI.</in4> |                                             |
|                            |                          | <in5 edid="" mode=""> Data:Copy<br/>HDMI.</in5> |                                             |

|                                    |                                 | <in6 edid="" mode=""> Data:Copy<br/>HDMI.</in6> |                                                        |
|------------------------------------|---------------------------------|-------------------------------------------------|--------------------------------------------------------|
|                                    |                                 | <in7 edid="" mode=""> Data:Copy<br/>HDMI.</in7> |                                                        |
|                                    |                                 | <in8 edid="" mode=""> Data:Copy<br/>HDMI.</in8> |                                                        |
| Copy EDID<br>value from<br>HDBaseT | #edid_d in0<br>mode=3<br>data=4 | <in3 edid="" mode=""> Data:Copy<br/>HDBT.</in3> | Copy EDID data of<br>screen or device<br>attached to   |
| output                             |                                 | <in3 data="" edid=""> Data:4.</in3>             | HDBaseT (mode=3)<br>output 4 port                      |
|                                    |                                 | <in4 edid="" mode=""> Data:Copy<br/>HDBT.</in4> | (data=4) to all<br>inputs (in0)                        |
|                                    |                                 | <in4 data="" edid=""> Data:4.</in4>             |                                                        |
|                                    |                                 | <in5 edid="" mode=""> Data:Copy<br/>HDBT.</in5> |                                                        |
|                                    |                                 | <in5 data="" edid=""> Data:4.</in5>             |                                                        |
|                                    |                                 | <in6 edid="" mode=""> Data:Copy<br/>HDBT.</in6> |                                                        |
|                                    |                                 | <in6 data="" edid=""> Data:4.</in6>             |                                                        |
|                                    |                                 | <in7 edid="" mode=""> Data:Copy<br/>HDBT.</in7> |                                                        |
|                                    |                                 | <in7 data="" edid=""> Data:4.</in7>             |                                                        |
|                                    |                                 | <in8 edid="" mode=""> Data:Copy<br/>HDBT.</in8> |                                                        |
|                                    |                                 | <in8 data="" edid=""> Data:4.</in8>             |                                                        |
| Use default                        | #edid_d in0                     | <in1 edid="" mode=""> Data:Default.</in1>       | Use EDID default                                       |
| EDID values                        | mode=0<br>data=8                | <in1 data="" edid=""> Data:8.</in1>             | data stored in the<br>matrix (mode=0)<br>output 8 port |
|                                    |                                 | <in2 edid="" mode=""> Data:Default.</in2>       | (data=4) to all                                        |
|                                    |                                 | <in2 data="" edid=""> Data:8.</in2>             |                                                        |
|                                    |                                 | <in3 edid="" mode=""> Data:Default.</in3>       |                                                        |
|                                    |                                 | <in3 data="" edid=""> Data:8.</in3>             |                                                        |
|                                    |                                 | <in4 edid="" mode=""> Data:Default.</in4>       |                                                        |
|                                    |                                 | <in4 data="" edid=""> Data:8.</in4>             |                                                        |

|         |           | -                    |                                                                                            |                                     |                |                     |
|---------|-----------|----------------------|--------------------------------------------------------------------------------------------|-------------------------------------|----------------|---------------------|
|         |           |                      | <in5 edie<="" td=""><td>) mode&gt; Data</td><td>:Default.</td><td></td></in5>              | ) mode> Data                        | :Default.      |                     |
|         |           |                      | <in5 edi<="" td=""><td>D data&gt; Data:</td><td>8.</td><td></td></in5>                     | D data> Data:                       | 8.             |                     |
|         |           |                      | <in6 edi<="" td=""><td>) mode&gt; Data</td><td>:Default.</td><td></td></in6>               | ) mode> Data                        | :Default.      |                     |
|         |           |                      | <in6 edi<="" td=""><td>) data&gt; Data:</td><td>8.</td><td></td></in6>                     | ) data> Data:                       | 8.             |                     |
|         |           |                      | <in7 edi<="" td=""><td>D mode&gt; Data</td><td>:Default.</td><td></td></in7>               | D mode> Data                        | :Default.      |                     |
|         |           |                      | <in7 edid<="" td=""><td>) data&gt; Data:</td><td>8.</td><td></td></in7>                    | ) data> Data:                       | 8.             |                     |
|         |           |                      | <in8 edie<="" td=""><td>) mode&gt; Data</td><td>:Default.</td><td></td></in8>              | ) mode> Data                        | :Default.      |                     |
|         |           |                      | <in8 edi<="" td=""><td>) data&gt; Data:</td><td>8.</td><td></td></in8>                     | ) data> Data:                       | 8.             |                     |
|         |           |                      |                                                                                            |                                     |                |                     |
|         | Default 1 | 4K60 444 HDR         | R AC-35.1                                                                                  | Default 5                           | 4K30 4         | 144 3D LPCM2.0      |
|         | Default 2 | 4K60 444 HDR LPCM7.1 |                                                                                            | Default 6                           | 4K60 420       | ) HDR 3D AC-35.1    |
|         | Default 3 | 4K60 444 HDR LPCM2.0 |                                                                                            | Default 7                           | 4K60 4         | 120 3D LPCM2.0      |
|         | Default 4 | 4K60 444 LF          | PCM2.0                                                                                     | Default 8                           | 1080P60        | ) 444 3D LPCM2.0    |
|         |           |                      |                                                                                            |                                     |                |                     |
| E       | DID input | #edid_l in0          | <in3 edie<="" td=""><td>Odata&gt; Lock:</td><td>0.</td><td>Lock status of each</td></in3>  | Odata> Lock:                        | 0.             | Lock status of each |
|         | ock state | mode=help            | <in4 edid="" mode=""> Lock:0</in4>                                                         |                                     | EDID input.    |                     |
| Ч<br>Ч  | uery      |                      |                                                                                            |                                     | being unlocked |                     |
|         |           |                      | <in4 data="" edid=""> Lock:0.</in4>                                                        |                                     |                |                     |
|         |           |                      | <in5 edid="" mode=""> Lock:0.</in5>                                                        |                                     |                |                     |
|         |           |                      | <in5 data="" edid=""> Lock:0.</in5>                                                        |                                     |                |                     |
|         |           |                      | <in6 edi<="" td=""><td colspan="2"><in6 edid="" mode=""> Lock:0.</in6></td><td></td></in6> | <in6 edid="" mode=""> Lock:0.</in6> |                |                     |
|         |           |                      | <in6 edie<="" td=""><td>) data&gt; Lock:</td><td>0.</td><td></td></in6>                    | ) data> Lock:                       | 0.             |                     |
|         |           |                      | <in7 edi<="" td=""><td>) mode&gt; Lock</td><td>:0.</td><td></td></in7>                     | ) mode> Lock                        | :0.            |                     |
|         |           |                      | <in7 edi<="" td=""><td>) data&gt; Lock:</td><td>0.</td><td></td></in7>                     | ) data> Lock:                       | 0.             |                     |
|         |           |                      |                                                                                            | ) modes Lock                        | :0             |                     |
|         |           |                      |                                                                                            |                                     | n              |                     |
|         |           | #edid Lin5           |                                                                                            | ) mode > lock                       | ∪.<br>∵1       | Lock input 5 EDID   |
| L<br>ir |           | mode=1               |                                                                                            |                                     |                |                     |

#### 4. Crosspoint Control

| Function                                   | Command<br>Example              | Response                                     | Description                                                            |
|--------------------------------------------|---------------------------------|----------------------------------------------|------------------------------------------------------------------------|
| Obtain current<br>video crosspoint<br>info | #video_d<br>out0<br>matrix=help | <out1 onoff="" video=""><br/>Data:On.</out1> | Obtain the current info<br>for video crosspoint<br>settings and output |
|                                            |                                 | <out1 matrix="" video=""><br/>Data:1.</out1> | working states.                                                        |
|                                            |                                 | <out2 onoff="" video=""><br/>Data:On.</out2> |                                                                        |
|                                            |                                 | <out2 matrix="" video=""><br/>Data:1.</out2> |                                                                        |
|                                            |                                 | <out3 onoff="" video=""><br/>Data:On.</out3> |                                                                        |
|                                            |                                 | <out3 matrix="" video=""><br/>Data:1.</out3> |                                                                        |
|                                            |                                 | <out4 onoff="" video=""><br/>Data:On.</out4> |                                                                        |
|                                            |                                 | <out4 matrix="" video=""><br/>Data:4.</out4> |                                                                        |
|                                            |                                 | <out5 onoff="" video=""><br/>Data:On.</out5> |                                                                        |
|                                            |                                 | <out5 matrix="" video=""><br/>Data:5.</out5> |                                                                        |
|                                            |                                 | <out6 onoff="" video=""><br/>Data:On.</out6> |                                                                        |
|                                            |                                 | <out6 matrix="" video=""><br/>Data:6.</out6> |                                                                        |
|                                            |                                 | <out7 onoff="" video=""><br/>Data:On.</out7> |                                                                        |
|                                            |                                 | <out7 matrix="" video=""><br/>Data:7.</out7> |                                                                        |
|                                            |                                 | <out8 onoff="" video=""><br/>Data:On.</out8> |                                                                        |
|                                            |                                 | <out8 matrix="" video=""><br/>Data:8.</out8> |                                                                        |
| Obtain video input<br>status               | #video_d in0<br>matrix=help     | <in1 onoff="" video=""><br/>Data:On.</in1>   | Obtain input working states.                                           |

| Set individual video         | #video.d                     | <in2 onoff="" video=""><br/>Data:On.<br/><in3 onoff="" video=""><br/>Data:On.<br/><in4 onoff="" video=""><br/>Data:On.<br/><in5 onoff="" video=""><br/>Data:On.<br/><in6 onoff="" video=""><br/>Data:On.<br/><in7 onoff="" video=""><br/>Data:On.<br/><in8 onoff="" video=""><br/>Data:On.<br/><out7 matrix="" video=""></out7></in8></in7></in6></in5></in4></in3></in2>                                                                            | Sat video crosspoint                           |
|------------------------------|------------------------------|----------------------------------------------------------------------------------------------------|------------------------------------------------|
| crosspoint                   | out7                         | Data:3.                                                                                                    | input 3 to output 7                            |
| Set all video<br>crosspoints | #video_d<br>out0<br>matrix=7 | <out1 matrix="" video=""><br/>Data:7.<br/><out2 matrix="" video=""><br/>Data:7.<br/><out3 matrix="" video=""><br/>Data:7.<br/><out4 matrix="" video=""><br/>Data:7.<br/><out5 matrix="" video=""><br/>Data:7.<br/><out6 matrix="" video=""><br/>Data:7.<br/><out7 matrix="" video=""><br/>Data:7.<br/><out8 matrix="" video=""><br/>Data:7.<br/><out8 matrix="" video=""><br/>Data:7.</out8></out8></out7></out6></out5></out4></out3></out2></out1> | Set video crosspoint<br>input 7 to all outputs |
|                              | #viaeo_d in1<br>onoff=0      | SIN1 VIGEO ONOTT><br>Data:Off.                                                                                                    |                                                |
| Enable video input           | #video_d in1<br>onoff=1      | <in1 onoff="" video=""><br/>Data:On.</in1>                                                                                                    | Disable video input 1                          |

| Disable video<br>output         | #video_d<br>out2 onoff=0        | <out2 onoff="" video=""><br/>Data:Off.</out2> | Disable video output 2,<br>impacts both HDMI<br>and HDBaseT outputs |
|---------------------------------|---------------------------------|-----------------------------------------------|---------------------------------------------------------------------|
| Enable video<br>output          | #video_d<br>out2 onoff=1        | <out2 onoff="" video=""><br/>Data:On.</out2>  | Enable video output 2,<br>impacts both HDMI<br>and HDBaseT outputs  |
| Obtain video<br>output settings | #video_l<br>out0<br>matrix=help | <out1 onoff="" video=""><br/>Lock:0.</out1>   | Lock current settings<br>for all video outputs                      |
|                                 |                                 | <out1 matrix="" video=""><br/>Lock:0.</out1>  |                                                                     |
|                                 |                                 | <out2 onoff="" video=""><br/>Lock:0.</out2>   |                                                                     |
|                                 |                                 | <out2 matrix="" video=""><br/>Lock:0.</out2>  |                                                                     |
|                                 |                                 | <out3 onoff="" video=""><br/>Lock:0.</out3>   |                                                                     |
|                                 |                                 | <out3 matrix="" video=""><br/>Lock:0.</out3>  |                                                                     |
|                                 |                                 | <out4 onoff="" video=""><br/>Lock:0.</out4>   |                                                                     |
|                                 |                                 | <out4 matrix="" video=""><br/>Lock:0.</out4>  |                                                                     |
|                                 |                                 | <out5 onoff="" video=""><br/>Lock:0.</out5>   |                                                                     |
|                                 |                                 | <out5 matrix="" video=""><br/>Lock:0.</out5>  |                                                                     |
|                                 |                                 | <out6 onoff="" video=""><br/>Lock:0.</out6>   |                                                                     |
|                                 |                                 | <out6 matrix="" video=""><br/>Lock:0.</out6>  |                                                                     |
|                                 |                                 | <out7 onoff="" video=""><br/>Lock:0.</out7>   |                                                                     |
|                                 |                                 | <out7 matrix="" video=""><br/>Lock:0.</out7>  |                                                                     |
|                                 |                                 | <out8 onoff="" video=""><br/>Lock:0.</out8>   |                                                                     |
|                                 |                                 | <out8 matrix="" video=""><br/>Lock:0.</out8>  |                                                                     |

| Lock video output | #video_l | <out1 matrix="" video=""></out1>                                                                                                    | Lock all video outputs |
|-------------------|----------|----------------------------------------------------------------------------------------------------|------------------------|
| settings          | out0     | Lock:1.                                                                                                    |                        |
|                   | matrix=1 |                                                                                                    |                        |
|                   |          | <out2 matrix="" video=""></out2>                                                                                                    |                        |
|                   |          | LOCK:1.                                                                                                    |                        |
|                   |          | <out3 matrix="" video=""></out3>                                                                                                    |                        |
|                   |          | Lock:1.                                                                                                    |                        |
|                   |          |                                                                                                    |                        |
|                   |          | <out4 matrix="" video=""></out4>                                                                                                    |                        |
|                   |          | LOCK:1.                                                                                                    |                        |
|                   |          | <out5 matrix="" video=""></out5>                                                                                                    |                        |
|                   |          | Lock:1.                                                                                                    |                        |
|                   |          |                                                                                                    |                        |
|                   |          | <out6 matrix="" video=""></out6>                                                                                                    |                        |
|                   |          | Lock:1.                                                                                                    |                        |
|                   |          | <out7 matrix="" video=""></out7>                                                                                                    |                        |
|                   |          | Lock:1.                                                                                                    |                        |
|                   |          |                                                                                                    |                        |
|                   |          | <out8 matrix="" video=""></out8>                                                                                                    |                        |
|                   |          | Lock:1.                                                                                                    |                        |
| Unlock video      | #video l | <out1 matrix="" video=""></out1>                                                                                                    | Unlock all video       |
| output settings   | out0     | Lock:0.                                                                                                    | outputs                |
|                   | matrix=0 |                                                                                                    | •                      |
|                   |          | <out2 matrix="" video=""></out2>                                                                                                    |                        |
|                   |          | Lock:0.                                                                                                    |                        |
|                   |          | <out3 matrix="" video=""></out3>                                                                                                    |                        |
|                   |          | Lock:0.                                                                                                    |                        |
|                   |          |                                                                                                    |                        |
|                   |          | 14 11 11                                                                                                    |                        |
|                   |          | <out4 matrix="" video=""></out4>                                                                                                    |                        |
|                   |          | <out4 matrix="" video=""><br/>Lock:0.</out4>                                                                                                    |                        |
|                   |          | <out4 matrix="" video=""><br/>Lock:0.</out4>                                                                                                    |                        |
|                   |          | <out4 matrix="" video=""><br/>Lock:0.<br/><out5 matrix="" video=""><br/>Lock:0.</out5></out4>                                                                                                    |                        |
|                   |          | <out4 matrix="" video=""><br/>Lock:0.<br/><out5 matrix="" video=""><br/>Lock:0.</out5></out4>                                                                                                    |                        |
|                   |          | <out4 matrix="" video=""><br/>Lock:0.<br/><out5 matrix="" video=""><br/>Lock:0.<br/><out6 matrix="" video=""></out6></out5></out4>                                                                                                   |                        |
|                   |          | <out4 matrix="" video=""><br/>Lock:0.<br/><out5 matrix="" video=""><br/>Lock:0.<br/><out6 matrix="" video=""><br/>Lock:0.</out6></out5></out4>                                                                                       |                        |
|                   |          | <out4 matrix="" video=""><br/>Lock:0.<br/><out5 matrix="" video=""><br/>Lock:0.<br/><out6 matrix="" video=""><br/>Lock:0.</out6></out5></out4>                                                                                       |                        |
|                   |          | <out4 matrix="" video=""><br/>Lock:0.<br/><out5 matrix="" video=""><br/>Lock:0.<br/><out6 matrix="" video=""><br/>Lock:0.<br/><out7 matrix="" video=""><br/>Lock:0.</out7></out6></out5></out4>                                      |                        |
|                   |          | <out4 matrix="" video=""><br/>Lock:0.<br/><out5 matrix="" video=""><br/>Lock:0.<br/><out6 matrix="" video=""><br/>Lock:0.<br/><out7 matrix="" video=""><br/>Lock:0.</out7></out6></out5></out4>                                      |                        |
|                   |          | <out4 matrix="" video=""><br/>Lock:0.<br/><out5 matrix="" video=""><br/>Lock:0.<br/><out6 matrix="" video=""><br/>Lock:0.<br/><out7 matrix="" video=""><br/>Lock:0.<br/><out8 matrix="" video=""></out8></out7></out6></out5></out4> |                        |

#### 5. IP Port Configuration

| Functio                            | Command Example                                                                       | Response                                                                                                    | Description                                                                       |
|------------------------------------|---------------------------------------------------------------------------------------|----------------------------------------------------------------------------------------------------|-----------------------------------------------------------------------------------|
| n                                  |                                                                                       |                                                                                                    |                                                                                   |
| Query<br>current<br>IP<br>settings | #ip help                                                                              | <pre>#DHCP : off #IP : 192.168.1 .168 #MASK : 255.255.255.0 #GW : 192.168.1 .1 #DNS : 144.144.144.144 #MAC : 00:08:DC:E0:D4:2C #Netbios : WEB</pre> | Obtain the current<br>ip address,<br>gateway, subnet<br>mask and DNS              |
| Change<br>ip<br>settings           | #ip<br>ip=192.168.1.88<br>mask=255.255.255.0<br>gw=192.168.1.1<br>dns=144.144.144.144 | IP : 192.168. 1.88.<br>GW : 192.168. 1. 1.<br>MASK: 255.255.255. 0.<br>DNS : 144.144.144.144.                                                       | Change the IP<br>settings. And field<br>can have the value<br>in a range of 0-255 |